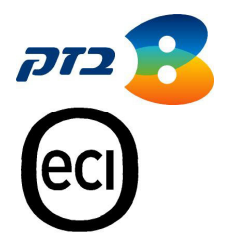

# B-F0CuS™ USB 150

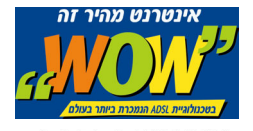

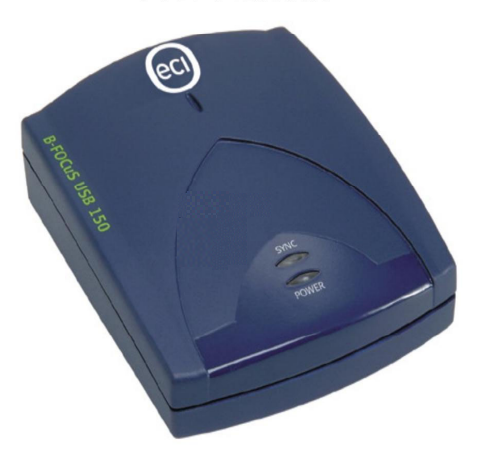

# מדריך למשתמש

לתמיכה טכנית חייגו: 340-340-340 www.wow.co.il .2003-2004 מזכויות שמורות לאי.סי.איי טלקום בע"מ, © כל הזכויות שמורות לאי.

כל הזכויות במידע המופיע בעלון זה שמורות וכפופות להגנת הקניין הרוחני המתאימות לרבות מכוח דיני זכויות יוצרים, פטנטים והסכמים פרטניים. אין להעתיק, לצלם, להפיץ או לשכתב עלון זה או את המידע המופיע בו בכל צורה ודרך ללא קבלת רשות אי סי איי מראש ובכתב. כמו כן אין לעשות שימוש בעלון זה או במידע המופיע בו שלא למטרה לשמה הוא סופק.

העיצוב והמפרטים הטכניים הנם נתוני היצרן, אי סי איי שומרת לעצמה את הזכות לשנותם ללא הודעה מוקדמת ומבלי שתחול עליה חבות כלשהי עקב כך.

מצגים בעלון זה הנוגעים לביצועי המוצר הנם למטרות אינפורמטיביות בלבד ולא ייחשבו, במפורש או במשתמע, כהתחייבות או אחריות היצרן. אחריות היצרן מוגבלת לאחריות המופיע בהסכם המכירה הפרטני. מסמך זה עשוי להכיל טעיות והשמטות, אי סי איי מסירה מעצמה כל אחריות עד לרמה המותרת בחוק או בהתאם להסכם המכר, לכל נזק או אובדן שייגרמו לאדם מחוסר מידע עדכני או דיוקים בהוראות ההפעלה בעלון זה, כמו גם מהתקנה פגומה של הציוד. אי סי איי מעדכנת מעת לעת את המידע המופיע בעלון זה, לפיכך אם נתקלת בטעות אנא הודיע/י על כך לאי סי איי.

הערה: יש להתייחס לכל האמור בחוברת זו כבלשון זכר ונקבה כאחד.

# **הערה חשובה:** אין לחבר את המודם B-FOCuS USB 150 למחשב שלך לפני ביצוע התקנת התוכנה מה-CD-ROM

# תוכן העניינים

| שיקולי בטיחות      | 5                                                                                                    |
|--------------------|----------------------------------------------------------------------------------------------------|
| סביבת התקנה        | 5                                                                                                    |
| זהירות בהתקנה      | 5                                                                                                    |
| תחזוקה             | 5                                                                                                    |
| הורדת מנהל התקנים  | 6                                                                                                    |
| דרישות מערכת       | 6                                                                                                    |
| פתיחת החבילה       | 7                                                                                                    |
| התקנת תוכנה        | 8                                                                                                    |
| מסך מצב ה-DSL      | 13                                                                                                    |
| DSL-מצבים של חץ ה  | 13                                                                                                    |
| התקנת חומרה        | 14                                                                                                    |
| נוריות הסימון      | 15                                                                                                    |
| הסרת התוכנה        | 16                                                                                                    |
| תקלות נפוצות       | 18                                                                                                    |
| אין חיבור לאינטרנט | 18                                                                                                    |
| מאפיינים           | 19                                                                                                    |
| CE-סימון ה         | 19                                                                                                    |
|                    | שיקולי בשיחות<br>סביבת התקנה<br>זהירות בהתקנה<br>תחזוקה<br>הורדת מנהל התקנים<br>פתיחת החבילה<br>פתיחת החבילה<br>מסך מצב ה-DSL<br>מסך מצב ה-DSL<br>מסך מצב חיז ה-DSL<br>מסך מוצרים<br>מסר תוכנה<br>התקנת חומרה<br>נוריות הסימון<br>נוריות מיומים<br>מסר מינוים<br>נוריות הסימון<br>הסרת התוכנה<br>מסך מינים |

# .1 שיקולי בטיחות

## 1.1 סביבת התקנה

מועד להתקנה בבית או במשרד. לכן: B-FOCuS USB 150 מודם

- אל תחשוף את המודם לקרינת שמש ישירה.
- וודא שטמפרטורת החדר אינה עולה על 40 מעלות צלזיוס.
  - וודא שהמודם אינו מותקן בסביבה רטובה או לחה.

#### 1.2 זהירות בהתקנה

מודם B-FOCuS USB 150 מוזן במתח מהמחשב שלך. אל תחבר לו מקור מתח חיצוני.

#### 1.3 תחזוקה

- לניקוי המודם השתמש במטלית יבשה או לחה.
  - המנע משימוש בחומרי ניקוי מסחריים.

## .2 הורדת דרייבר

- דרייבר (מנהל ההתקנים) לחלונות צרוב ב-CD-ROM המצורף למודם.
- בנוסף, ניתן להוריד את הדרייבר מאתר האינטרנט של אי סי איי שלקום. כתובת האתר: www.ecitele.com/b-focus

## .3 דרישות מערכת

כדי להשתמש במודם B-FOCuS USB 150, אתה זקוק לחיבור ADSL. בנוסף, המחשב שלך חייב לעמוד בדרישות המינימליות הבאות:

- מעבד: פנטיום 166 מגהרץ או מהיר יותר.
  - זיכרון: 16 מגבייט או יותר.
  - 10 מגבייט מקום פנוי בדיסק הקשיח.
- . או רזולוציה גבוה יותר. VGA או רזולוציה גבוה יותר.
  - כונן CD-ROM.
  - שקע USB פנוי אחד לפחות.
- ME ,98SE, 98 מערכת הפעלה: חלונות של מיקרוסופט 20, ME ,98SE, 98. 2000, או XP.

# .4 פתיחת החבילה

יש לוודא שתכולת החבילה תואמת את הרשימה הבאה:

| כמות | תיאור הפריט           | # |
|------|-----------------------|---|
| 1    | B-FOCuS USB 150 מודם  | 1 |
| 1    | RJ11 – RJ11 כבל טלפון | 2 |
| 1    | כבל USB               | 3 |
| 1    | CD-ROM להתקנה         | 5 |
| 1    | ספר משתמש             | 6 |

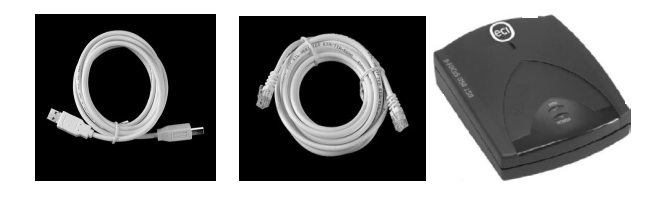

USB מודם. 3 . כבל טלפון USB מודם. 1.

## .5 התקנת תוכנה

תהליך התקנת התוכנה הבא מתייחס למערכות ההפעלה הבאות: חלונות . XP-1 ,2000 ,ME ,98SE ,98.

לפני ההתקנה:

- וודא שהמודם B-FOCuS USB 150 אינו מחובר למחשב.
- ייתכן שתזדקק ל-CD ההתקנה של חלונות במהלך תהליך זה. יש להכין אותו מראש.
  - ייתכנו שנויים קלים בין המסכים כפי שמופיעים בספר זה לבין
    אלו שמופיעים במחשב שלך.

# לכונן ה-CD של B-FOCuS USB 150 לכונן ה-CD של ECI USB ADSL Setup המחשב. מופיע החלון

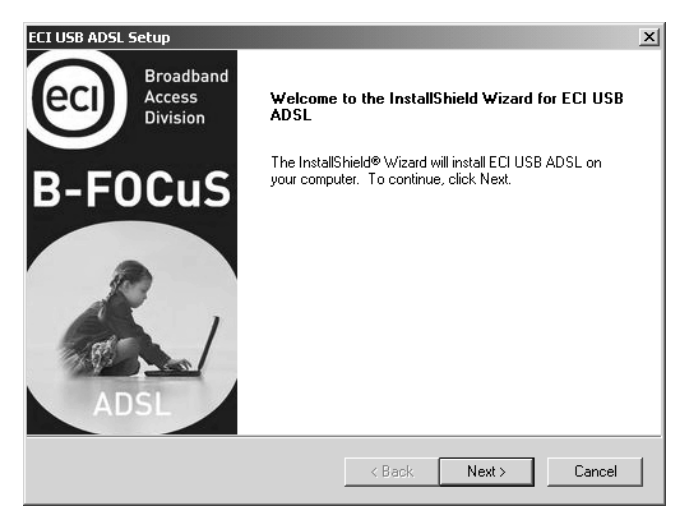

2. אם חלון ההתקנה אינו מופיע, לחץ על צלמית ההתקנה שבתוך כונן CD-ה

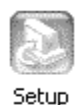

.Next לחץ על Welcome, לחץ על 3.

## בשלב הבא, החלון Wizard Complete מופיע:

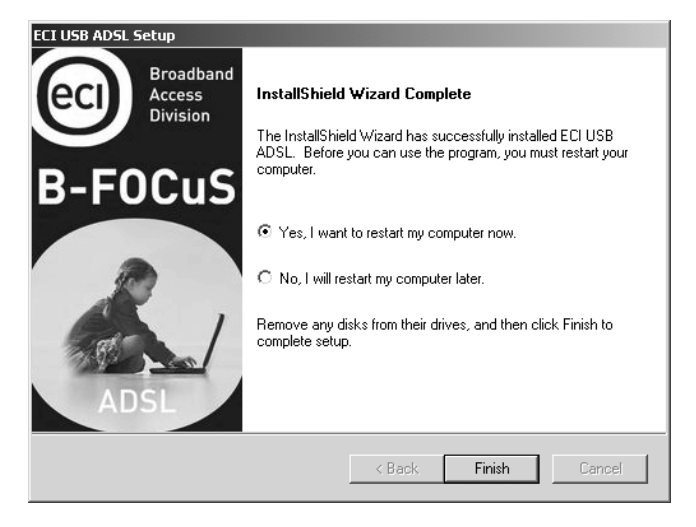

- אל א על א על, Yes, I want to restart my computer now א. בהר. .4 . המחשב שלך יבצע אתחול אוטומטי. Finish
- 5. לאחר שהמחשב מופעל שוב פעם, החלון הבא מופיע. אתה מתבקש 5. לחשב.

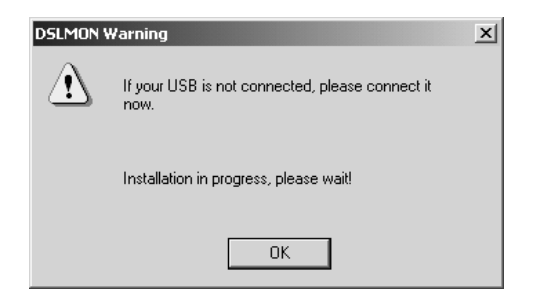

עתה, חבר את המודם למחשב. ראה פרק 7, התקנת חומרה.

6. לאחר חיבור המודם למחשב, חלונות יזהה אותו ויבצע התקנת USB אוטומטי. תהליך זה עשוי לערוך דקות אחדות, יש לעקוב אחרי הוראות התפריט של חלונות. בסיום ההתקנה יופיע החלון הבא על מנת להודיע על הצלחת התהליך.

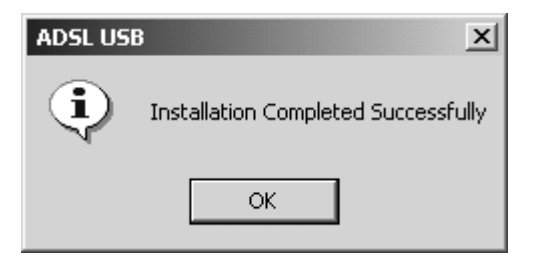

- .OK לחץ על .7
- .8 ההתקנה יוצרת חייגן על שולחן העבודה:

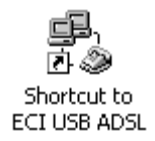

.9 תפתח את החייגן והקלד את שם המשתמש שלך ואת סיסמא שקבלת מספק השירות.לאחר מכן לחץ על Dial.

| Connect ECI_U9 | 5B_ADSL             | ? × |
|----------------|---------------------|-----|
|                |                     | と   |
| User name:     | Ziv@IBezint         |     |
| Password:      | *****               |     |
|                | Save Password       |     |
| Dial           | Cancel Properties H | elp |

.10 תפתח את דפדפן האינטרנט שלך ותהנה מהגלישה.

# DSL-מסך מצב ה-DSL.

לאחר התקנת המודם B-FOCuS USB 150 מופיעה צלמית בעלת חץ ירוק בתחתית המסך בצד ימין 8:35 AM על מנת לבדוק את מצב הפעולה של המודם, לחץ על החץ הירוק. מסך מצב ה-DSL מציג את מצב המודם ואת הקצבים של שידור וקליטת הנתונים.

| ECI USB Mo | lem               | _ 🗆 🗙    |
|------------|-------------------|----------|
| DSL S      | atus: OPERATIONAL |          |
|            |                   |          |
| 128 Kbps   | Line Rate         | 928 Kbps |
| 0 Kbps     | Data Rate         | 0 Kbps   |
|            |                   |          |
| Tra        | nsmit R           | eceive   |
| R          | eset C            | lose     |

# DSL-מצבים של חץ ה-6.1

| צבע  | הסבר                         |
|------|------------------------------|
| ירוק | במצב פעולה B-FOCuS USB 150   |
| צהוב | B-FOCuS USB 150 במצב אתחול   |
| אדום | B-FOCuS USB 150 מבצע התחברות |
|      |                              |

ECI Telecom Ltd. Proprietary

# .7 התקנת חומרה

תהליך חיבור המודם הוא כדלקמן:

- .1 הכנס צד אחד של כבל ה-USB לשקע ה-USB של המחשב.
  - 2. הכנס את הקצה השני של הכבל לשקע ה-USB של המודם B-FOCuS USB 150.
- נורית הסימון הצהובה דולקת: זה מסמן שהכבל מחובר היטב ושהמודם מוזן במתח מהמחשב.
  - 3. הכנס צד אחד של כבל ה-RJ11 לשקע ADSL במודם.
- .4 הכנס את הקצה השני של כבל ה- RJ11 לשקע ה- ADSL בפילטר.
- נורית הסימון הירוקה מהבהבת: זה מסמן שהמודם מבצע פעולת
  סינכרון עם הציוד במרכזת הטלפון.
- נורית הסימון הירוקה דולקת: זה מסמן שהמודם הגיע לסינכרון
  עם הציוד במרכזת הטלפון.

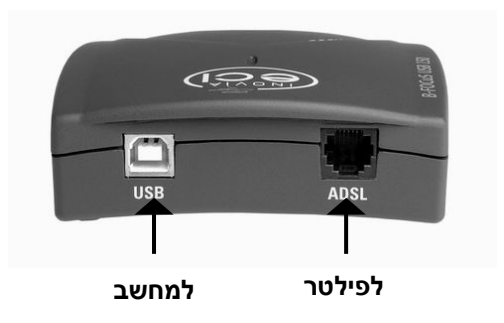

## נוריות הסימון 7.1

נורית מהבהבת מסמנת פעולת זיהוי המודם נורית דולקת מסמנת מודם מחובר נורית דולקת מסמנת הזנת מתח למודם

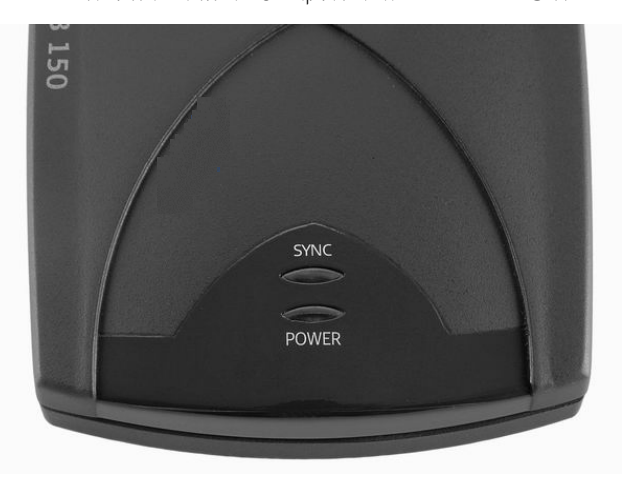

## .8 הסרת התוכנה

על מנת להסיר את הדרייבר של B-FOCuS USB 150 מהמחשב, יש לבצע את התהליך הבא:

- חייב B-FOCuS USB הערה: כבל ה-USB המחבר בין המחשב לבין המודם B-FOCuS USB 150 חייב להיות מחובר עד סיום תהליך זה.
  - .1 על שולחן העבודה לחץ על הכפתור התחל.
  - 2. בחר Programs/B-FOCuS USB 150/Uninstall. מופיע ההלון Confirm File Deletion.

| Confirm File Deletion                                                                             | ×                                                                                        |
|---------------------------------------------------------------------------------------------------|------------------------------------------------------------------------------------------|
| WARNING:<br>This will disconnect you from Internet and<br>Do you want to completely remove the se | remove all the modem files and drivers.<br>lected application and all of its components? |
| OK                                                                                                | Cancel                                                                                   |

.OK לחץ על .3

## מופיע חלון אישור על הסרת התוכנה מהמחשב שלך.

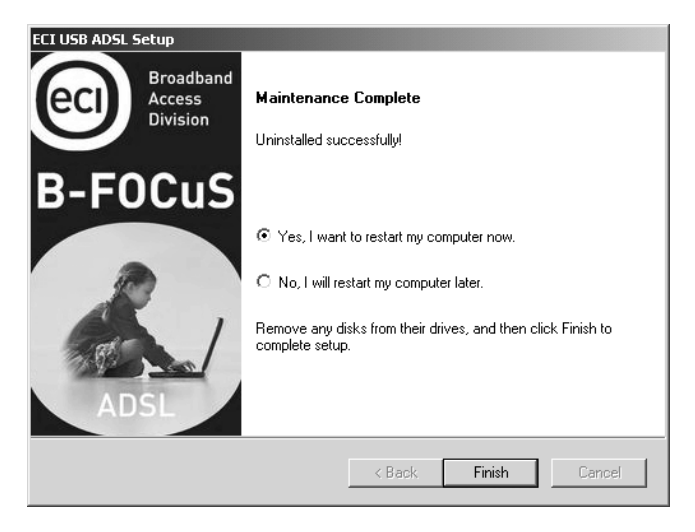

4. בשלב זה, נתק את כבל ה-USB מהמודם ומהמחשב. לחץ על על מנת לבצע אתחול למחשב שלך.

# .9 תקלות נפוצות

# אין חיבור לאינטרנט 9.1

קיימות שלוש אפשרויות נפוצות:

## דולקת (POWER) וודא שנורית המתח (9.1.1

מודם ה-USB מוזן במתח מהמחשב שלך. אם נורית הזנת המתח אינה דולקת, וודא שכבל ה-USB מחובר היטב בין המחשב לבין המודם.

## קבוע (SYNC) אופן קבוע 115% (SYNC) אופן קבוע 9.1.2

אם נורית הסינכרון מהבהבת או כבויה, אין סינכרון בין המודם לבין קו ה-ADSL. וודא שהכבל בין המחשב לבין פילטר קו הטלפון מחובר היטב. אם חיבור זה תקין, ונורית ה-SYNC ממשיכה להיות כבויה, פנה לספק השירות.

אם ברשותך מצלמת USB מחוברת למחשב, סגור את יישום המצלמה. נתק את כבל ה-USB מהמודם למשך כ-10 שניות וחברו שנית. נורית ה-SYNC תהבהב בזמן שהמודם מבצע ניסיון סינכרון עם קו ה-ADSL. לאחר הצלחת פעולת הסינכרון, נורית ה-SYNC אמורה לדלוק באופן קבוע. לאחר שהמודם מסונכרן, אפשר שוב לפתוח את יישום מצלמת ה-USB במידה ונדרש.

## נוריות SYNC-ו POWER נוריות נוריות 1.3

- . וודא שדרייבר ה-USB מותקן כראוי במחשב שלך
- וודא שהזנת שם משתמש וסיסמא נכונים (הניתנים על ידי ספק השירות) בחייגן שבשולחן העבודה, ושלחצת על Dial.

### 10. מאפיינים

| משקל         | 170.5 גרם               |
|--------------|-------------------------|
| ממשק פיזי    | ADSL RJ11, USB port     |
| נוריות סימון | POWER/Link              |
| תקנים        | CE                      |
| דרישות מתח   | USB powered: 5V, 480 mA |
| ממדים        | 98mm w, 120mm d, 28mm h |

# CE. סימון ה-11

מכשיר זה תואם לדרישות תקן EG.1999.5 של ה-EU, Radio and Telecommunications Terminal Equipment Act And Mutual Recognition Of Conformity

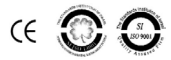

מק"ט ECI מק"ט 103067 מק"ט בזק: 103067